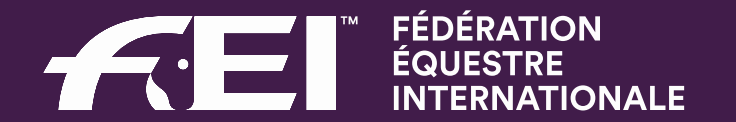

## **Online Person Injury Reporting**

### **Injury reporting before July 2018**

Paper based

Information recorded in the event report (Pt. 13.2)

Athletes' injuries only

Very basic level of information

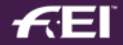

#### July 2018: online reporting system for injuries

All disciplines except Eventing

Injuries are now reported separately: online

#### In Vaulting the full event report is still done on paper

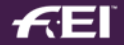

#### REPORT OF TECHNICAL DELEGATE FEI VAULTI

#### 13. Accident report

A short description of the accident should include the following information

#### 13.1 Horse

Injury or death of horse

Where the medical / veterinary services satisfactorily performed?

What was the likely cause of the accident?

Was the horse involved in the accident sampled for prohibited substances?

In the case of death of a horse, was a post mortem examination made? If so, what was the result?

Was a competent and responsible person present to handle the media?

Was a Press conference organised?

What was the public's reaction to the accident?

Report

#### 13.2 Athlete

Starting 31 July 2018, all injuries sustained by athletes and FEI Officials must be reported on line as explained on the <u>FEI's website</u> at <u>https://inside.fei.org/fei/your-role/medical-safety/info-fei-officials</u>. If you have no injury to report, please open an online report and tick the box "no injury to report".

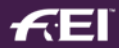

#### What has changed?

« Person » Injury Report = athletes and FEI Officials

Information level has increased

## Submitted information is automatically connected to the FEI profile of injured person in FEI Database

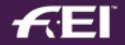

### Why an online system for injury reports?

Fitness to Compete/Return to Play considerations

Automatically email to the athlete's NF if serious injury

Data Confidentiality

Storage on FEI servers

Access to limited FEI staff

Injury Surveillance

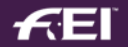

#### Person Injury Report Form

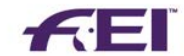

Person Information

| First Name:                                                                  |                                                                                                    | Family Name:                                         |
|------------------------------------------------------------------------------|----------------------------------------------------------------------------------------------------|------------------------------------------------------|
| Is the person injure                                                         | d an athlete or FEI Official?                                                                                                    | Athlete FEI Official                                 |
| Date of Injury:                                                              |                                                                                                    | Time of Injury:                                      |
| Where did the injur                                                          | y occur (competition or practic                                                                                                    | se arena, other – please specify)?                   |
| Was the person on                                                            | foot or riding?                                                                                                    |                                                      |
| Description in gene                                                          | ral of the mechanism of the in                                                                                                    | jury:                                                |
| Outline of Manager                                                           | ment Treated on site                                                                                                    | Referred to hospital                                 |
| 1.07                                                                         |                                                                                                    |                                                      |
| Suspected Injury                                                             | Concussion<br>As determined following asses<br>Spinal Injury<br>Fracture<br>Dislocation<br>Other – please specify:                                             | ament with CRT6, SCAT5 or similar official protocol. |
| Suspected Injury<br>Was the injury fata                                      | Concussion<br>As determined following asses<br>Spinal Injury<br>Fracture<br>Dislocation<br>Other – please specify:<br>I (death)?                               | ament with ORT6, SCAT5 or similar official protocol. |
| Suspected Injury<br>Was the injury fata<br>Aedical Professiona               | Concussion<br>As determined following asses<br>Spinal Injury<br>Fracture<br>Dislocation<br>Other – please specify:<br>I (death)?                               | ament with CRT5, SCAT5 or similar official protocol. |
| Suspected Injury<br>Was the injury fata<br>Aedical Professiona<br>Full Name: | Concussion<br>As determined following asses<br>Spinal Injury<br>Fracture<br>Dislocation<br>Other – please specify:<br>I (death)?<br>al/First Aider Information | ament with ORT6, SCAT5 or similar official protocol. |

#### **Person Injury Report Form**

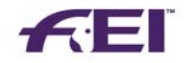

Additional comments:

Injury(ies) positions:

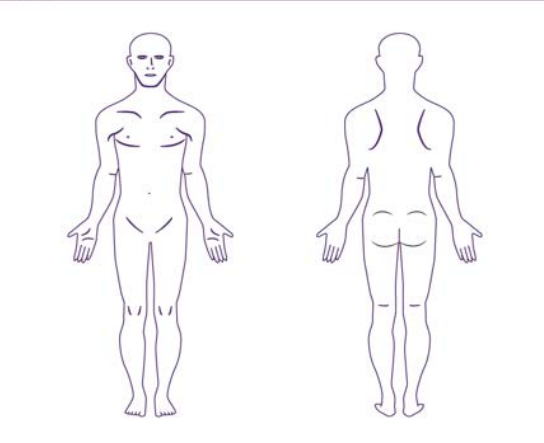

7 Person Injury Report form for Medical Officers/Emergency care providers at FEI events

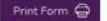

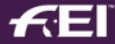

#### **Notification of Assignment**

Dear Nadezhda NECHAEVA,

This e-mail concerns the Person Injury Report that you are kindly asked to complete following your assignment as Technical delegate at Nartan from 31 March 2019 to 31 March 2019 for the following event(s): CEI1\* 80, CEIYJ1\* 80, CEIYJ2\* 120, CEI2\* 120.

We kindly remind you that you are required to report all athlete and FEI Official injuries using the online Person Injury Report available on the FEI Forms platform, within 72 hours of the conclusion of the show, i.e. by 3 April 2019 at the latest.

Where referral to hospital or concussion/head injury is reported, the form must be submitted as soon as possible (the sooner the form is submitted, the sooner the National Federation is alerted, and this can make a significant difference for the athlete's welfare).

We also remind you that if no injury has occurred at the show this must be recorded in the online form as well.

To access your report, please log in to https://forms.fei.org with your FEI ID and password then click on "Form List" on the top left and scroll down to the "Person Injury Report" section.

Please make sure you have downloaded the report to your device (laptop or tablet) while connected to the Internet if you wish to use it offline during the show. You will then have to be connected to the Internet again to submit it. Kindly note that hard or electronic copies (sent by post, e-mail or fax) will no longer be accepted by the FEI as of 31 July 2018.

Complete guidelines on how to fill in the online Person Injury Report can be found at the following link.

Do not hesitate to contact us at forms@fei.org should you need any assistance.

#### Important Guidelines

- 1. FEI Official iniuries: The online form is also designed for the reporting of injuries sustained by FEI Officials. Please make sure you report these cases as well.
- 2. Liaising with the on-site emergency medical service providers:

We recommend that you always keep a few printouts of the report (available here) with you, and provide copies to the on-site emergency service providers. It will be easier for you to enter the information online if it was initially noted under a similar format. After usage, please carefully destroy all paper copies, and delete electronic copies from your device.

We thank you for your continued cooperation and for helping us make our sport safer.

Kind regards, FEI Legal Department

Fédération Equestre Internationale HM King Hussein I Building Chemin de la Joliette 8 1006 Lausanne

t +41 21 310.47.47 f +41 21 310.47.60

w https://fei.org w https://forms.fei.org

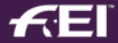

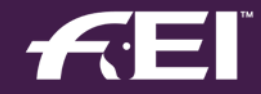

## How online injury reporting works

### Where to fill out your Person Injury Report

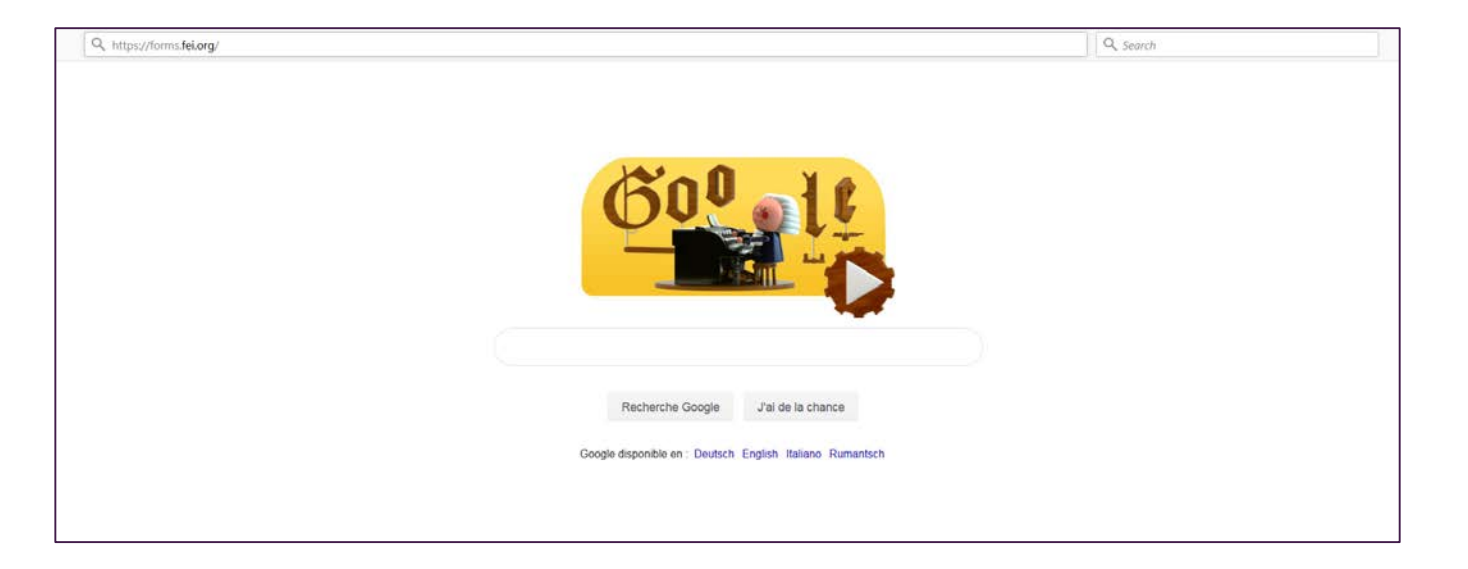

#### Open an internet page and type: https://forms.fei.org

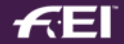

### How to login to the FEI Forms platform

Make sure you are ONLINE to download your report

LOGIN with your FEI ID number and password

| FEI Forms 27.0                                                                                                    | FEL.                                                                                                    | Status: Online Login                                                                                 |
|----------------------------------------------------------------------------------------------------|----------------------------------------------------------------------------------------------------|----------------------------------------------------------------------------------------------------|
| Form List                                                                                                    |                                                                                                    | 仑                                                                                                    |
| Welcome to FE                                                                                                    | I Forms                                                                                                    |                                                                                                    |
| A                                                                                                    | all your results and reports                                                                                                    |                                                                                                    |
| Access and manage a                                                                                                    | an your results and reports                                                                                                    |                                                                                                    |
| e FEI Forms interface allows you to acc                                                                                                    | ccess, manage and submit all your reports and results from a centralized online location. All forms are                                                                                                    | ontimized for online and offline consultation                                                        |
| Access and manage a                                                                                                    | ccess, manage and submit all your reports and results from a centralized online location. All forms are on the field or from the comfort of your lounge or office.                                                                                                    | optimized for online and offline consultation                                                        |
| Access and manage a<br>e FEI Forms interface allows you to acc<br>d use – you're welcome to fill them in o<br>1. Prepare your reports                                                                                                    | ccess, manage and submit all your reports and results from a centralized online location. All forms are on the field or from the comfort of your lounge or office.                                                                                                    | optimized for online and offline consultation                                                        |
| Access and manage a<br>e FEI Forms interface allows you to acc<br>d use – you're welcome to fill them in o<br>1. Prepare your reports<br>To prepare forms for offline use, in cas<br>of all the forms you have access to will                         | ccess, manage and submit all your reports and results from a centralized online location. All forms are on the field or from the comfort of your lounge or office.<br>se you don't have access to an internet connection on the field, please log in using your FEI ID and para il then appear: simply click on <b>Download</b> next to any form you want to store on your device. | optimized for online and offline consultation<br>ssword, then click on <b>Load a form</b> . The list |
| Access and manage a<br>e FEI Forms interface allows you to acc<br>d use – you're welcome to fill them in o<br>1. Prepare your reports<br>To prepare forms for offline use, in cas<br>of all the forms you have access to will<br>2. Edit your reports | se you don't have access to an internet connection on the field, please log in using your FEI ID and par<br>III then appear: simply click on <b>Download</b> next to any form you want to store on your device.                                                                                                    | optimized for online and offline consultation<br>ssword, then click on <b>Load a form</b> . The list |

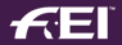

#### How to find your FEI ID number

| FEI Database 2.94                                                 |                                                                   | 1          | FEI.             |                                        |                                     |                                                                                                    | l                                  |
|-------------------------------------------------------------------|-------------------------------------------------------------------|------------|------------------|----------------------------------------|-------------------------------------|----------------------------------------------------------------------------------------------------|------------------------------------|
| Calendar/R                                                        | esults                                                            | Horses     | Persons -        | National Federations                   | Rankings / Standin                  | gs∀                                                                                                    |                                    |
|                                                                   |                                                                   |            |                  |                                        |                                     |                                                                                                    |                                    |
| STORIES                                                           | VIDEOS                                                            | S   LIFEST | YLE   E          | VENTS   RE                             | SULTS                               | FEI                                                                                                    | .ORG                               |
|                                                                   |                                                                   |            |                  |                                        |                                     |                                                                                                    |                                    |
| ERSON SEARCH                                                      | ı                                                                 |            |                  |                                        |                                     |                                                                                                    |                                    |
| Group All F                                                       | eople 👻                                                           |            |                  | Admini                                 | stering NF -                        |                                                                                                    | •                                  |
| 1                                                                 |                                                                   |            |                  |                                        |                                     |                                                                                                    |                                    |
| Family Name vala                                                  | Begin 🖤 Is equal to 🔍 Conta                                       | First Na   | 🖲 Begin 🖗 Is equ | ial to 🔘 Contain                       | FEI ID 0<br>Gender -                |                                                                                                    |                                    |
|                                                                   |                                                                   |            |                  |                                        |                                     | 10.00                                                                                                    | -                                  |
|                                                                   |                                                                   |            |                  |                                        |                                     | and the second second se | Searc                              |
| 37                                                                |                                                                   |            |                  |                                        |                                     |                                                                                                    |                                    |
| Person(s) / Page(s)                                               | 1 march                                                           |            |                  |                                        |                                     |                                                                                                    | a de la                            |
| Person(s) / Page(s)                                               | •Name<br>VALAT, Marion                                            |            |                  | Groups<br>Athlete                      | Trainer, OC Member                  | NF<br>FRA                                                                                                    | Gender<br>Female                   |
| Person(s) / Papè(s)<br>FEI ID<br>10021609<br>10094268             | Name<br>VALAT, Marion<br>VALAT, Michel                            |            |                  | Groups<br>Athlete,<br>OC Mem           | Trainer, OC Member<br>ber, Official | NF<br>FRA<br>FRA                                                                                                    | Gender<br>Female<br>Male           |
| Person(s). (Pape(s)<br>FEI ID<br>10021509<br>10094268<br>10081181 | VALAT, Marion<br>VALAT, Michel<br>VALAT, Michel<br>VALAT, Pauline |            |                  | Groups<br>Athiete<br>OC Mem<br>Athiete | Trainer, OC Member<br>ber, Official | NF<br>FRA<br>FRA<br>FRA                                                                                                    | Gender<br>Female<br>Male<br>Female |

## Search on the FEI Database under the Persons tab by using your name: https://data.fei.org

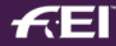

### Logging in to the FEI Forms platform

| FEI Forms 2.7.0                                | <b>FEI</b>                   | Status: Online Rob DE BRUIN (10055349) Logout |
|------------------------------------------------|------------------------------|-----------------------------------------------|
| Form List                                      |                              | $\widehat{\mathbf{T}}$                        |
| Welcome to FEI Fo<br>Access and manage all you | rms<br>r results and reports |                                               |
|                                                | FOREIGN JUDGE REPORT         |                                               |
| No form has been downloaded yet.               |                              |                                               |
| Load a form                                    |                              |                                               |

## Once logged in, you will see the ONLINE status, with your name and FEI ID in the top right corner

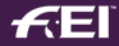

#### **Downloading the Person Injury Report**

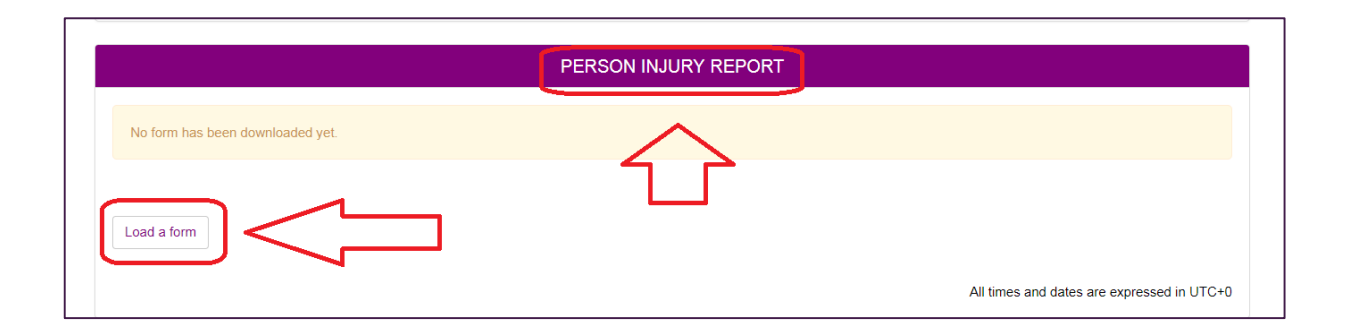

#### Find the "Person Injury Report" section

#### Click on LOAD A FORM

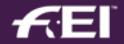

#### **Downloading the Person Injury Report**

| Porm List                                   |                       |                          |               |                                                                        |                |              |          |
|---------------------------------------------|-----------------------|--------------------------|---------------|------------------------------------------------------------------------|----------------|--------------|----------|
| Downlo<br>Access an                         | oad a Fo<br>nd manage | orm<br>all your resu     | lts and repor | ts                                                                     |                |              |          |
|                                             |                       |                          | PERS          | SON INJURY REPOR                                                       | RT             |              |          |
| Venue Name                                  | Country               | From                     | То            | Person                                                                 | Assignment     | Form status  |          |
| Bern                                        | SUI                   | 07.06.2018               | 10.06.2018    | Rob DE BRUIN<br>(10055349)                                             | Foreign Judge  | Submitted    | Download |
|                                             | 12222                 | 05 40 2040               | 07 10 2019    | Rob DE BRUIN                                                           | En la la la la | C. burling d | Develop  |
| Mount Hunter                                | AUS                   | 05.10.2018               | 07.10.2010    | (10055349)                                                             | Foreign Judge  | Submitted    | Downloa  |
| Mount Hunter<br>Paris, Villepinte           | FRA                   | 30.11.2018               | 01.12.2018    | (10055349)<br>Rob DE BRUIN<br>(10055349)                               | Foreign Judge  | Submitted    | Downloa  |
| Mount Hunter<br>Paris, Villepinte<br>Saumur | AUS<br>FRA<br>FRA     | 30.11.2018<br>18.04.2019 | 01.12.2018    | (10055349)<br>Rob DE BRUIN<br>(10055349)<br>Rob DE BRUIN<br>(10055349) | Foreign Judge  | Submitted    | Downloa  |

## Click on DOWNLOAD next to the report you wish to fill in and submit

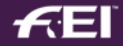

#### **Downloading the Person Injury Report**

|             |         |            | PERSON INJ | IURY REPORT   |                      |                            |
|-------------|---------|------------|------------|---------------|----------------------|----------------------------|
| Venue Name  | Country | From       | То         | Assignment    | Form status          |                            |
| Saumur      | France  | 18.04.2019 | 21.04.2019 | Foreign Judge | Loaded<br>25.03.2019 | Action -                   |
| Load a form |         |            |            |               |                      | Open Form                  |
|             |         |            |            |               | All times and d      | ates are expressed in UTC+ |

#### The downloaded report will be in the "Person Injury Report" section

#### Click on ACTION - OPEN FORM

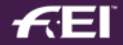

### Filling in the Person Injury Report

| No injury at the | Form List                                                                                                    |                                                                                                    |
|------------------|----------------------------------------------------------------------------------------------------|----------------------------------------------------------------------------------------------------|
| show?            | Form / Person Injury(ies)                                                                                              | Person Injury Report Saumur, FRA, from 18.04.2019 to 21.04.2019                                                                                        |
|                  | SHOW INFORMATION                                                                                                    | FOREIGN JUDGE                                                                                                    |
| Click on NO      | Saumur (FRA)<br>CVI-W Final, CVI1*, CVI2*, CVI3*, CVIJ1*,<br>CVIJ2*, CVICh1*, CVICh2*<br>From 18.04.2019 to 21.04.2019 | 2019_WF_0003 Name: Rob DE BRUIN FEI ID: <u>10055349</u> . Please ensure all personal information in the <u>FEI Database</u> is up to date at all times |
| Ready to submit? | Person Injury(ies)                                                                                                    | Ţ                                                                                                    |
| Validate Section | Were any athletes or FEI Officials injured during the show?                                                            | Yes                                                                                                    |
| Save form        |                                                                                                    | Print PDF Submit report Validate Section Save form                                                                                                    |
| Submit Report    |                                                                                                    |                                                                                                    |

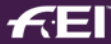

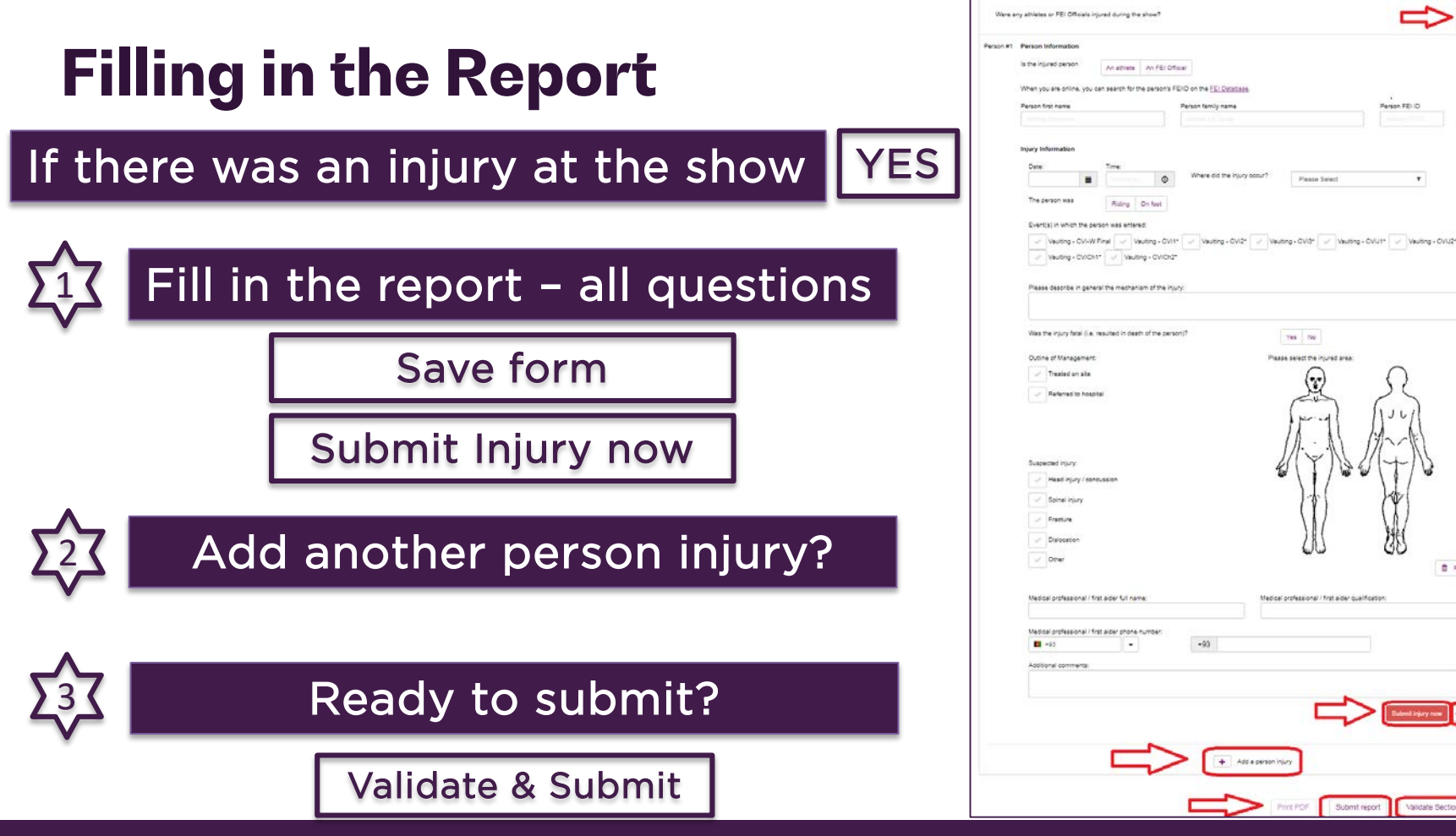

✓ Verity

B Reset

Validate Section

Save form

.

### Submitting an injury: confirmation

#### THIS IS AN AUTOMATIC EMAIL FROM THE FEI FORM APPLICATION

Dear Stephan ELLENBRUCH,

Thank you very much for submitting the injury that occurred at Geneva from 06/12/2018 to 09/12/2018 for the event(s) CSI5\*, CAI-W, CDI5\*.

Please note that you still need to submit your completed Person Injury Report. For any questions please contact: usersupport@fei.org

Kind regards, FEI Legal Department

Fédération Equestre Internationale HM King Hussein I Building Chemin de la Joliette 8 1006 Lausanne

t +41 21 310.47.47 f +41 21 310.47.60

w <u>https://fei.org</u> w <u>https://forms.fei.org</u>

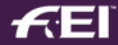

### Submitting the report: confirmation

#### THIS IS AN AUTOMATIC EMAIL FROM THE FEI FORMS APPLICATION

Dear Inga HOLDT-MENCKE,

Thank you very much for submitting the Person Injury Report you filled out as Foreign Judge at Oliva, Valencia from 19/03/2019 to 24/03/2019 for the event(s) CSI1\*, CSI2\*, CSIYH1\*.

Your report has been saved and transmitted to the FEI. For any questions please contact: <u>usersupport@fei.org</u>

Kind regards, Federation Equestre Internationale

HM King Hussein I Building Chemin de la Joliette 8 1006 Lausanne t +41 21 310.47.47 f +41 21 310.47.60 w https://www.fei.org w https://data.fei.org

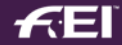

#### **Questions?**

## forms@fei.org

## usersupport@fei.org

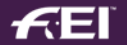

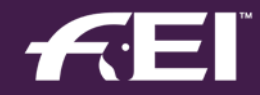

# Thank you